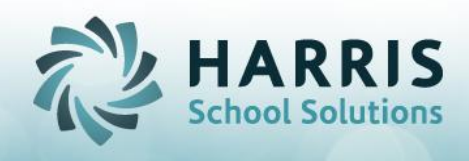

## Student Photos: Setting Up and Copying Student Photos

ClassMate for Adult Education has functionality to allow users to load student photos. These photos will then display in the student profile. The photos can be taken stored locally on a computer. The System administrator will then establish a file pathway in ClassMate then copy the photos over to the M drive via LaunchPad.

**ClassMate Pathway Setup:** 

• Establish Photo Pathway:

Double Click >My Modules>Double click System Administrator>Click User Management

- Navigate to the Path Default Tab
- The path should by default read:
  - M:\ClassMate\AdultEd\BMP\
- If the path DOES NOT read as above, perform the following steps: Select the **BLUE** Browse button and browse out to the **EXACT** file folder. This is the **ONLY** path that can be used for the photos to display as expected.

| Ge | neral Location Defaults Path Defaults Produle Defaults User Groups Create/Update |                           |  |        |
|----|----------------------------------------------------------------------------------|---------------------------|--|--------|
|    | Word Path ->                                                                     | wp                        |  | Browse |
|    | Excel Path ->                                                                    | ep                        |  | Browse |
|    | Picture Path ->                                                                  | M:\ClassMate\AdultEd\BMP\ |  | Browse |
|    | Temp Dir->                                                                       | M\classmate\temp          |  | Browse |

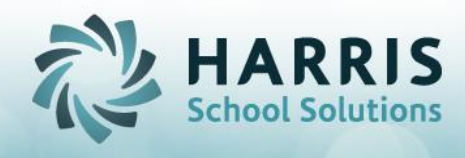

Preparing your Photos for ClassMate Use:

- Naming the Student Photos:
  - Photos MUST need to be named with the EXACT ClassMate 9 digit student ID number example: 000012345.
- Sizing the Student Photos:
  - Ensure ALL photos are smaller then 130KB in size.

**Copying Student Photos to ClassMate:** 

- Login to ClassMate via the LaunchPad
- Navigate to your local drive and file folder where the prepared student photos are stored.
- Open the file folder with the photos
  - Select all the student photos
  - Select Copy
- Navigate to M drive and open the folder: This is the ONLY folder the student Photos can be placed.
  - M:\ClassMate\AdultEd\BMP\Student
- Paste the copied student photos into the folder
- Open ClassMate and navigate to the Student Profile to see your photos!